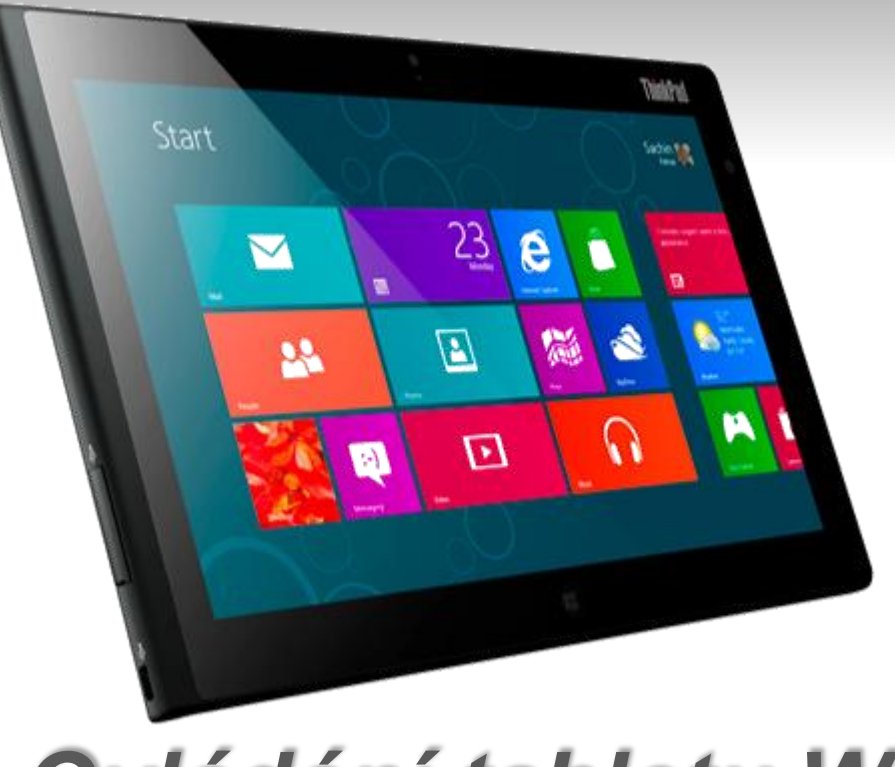

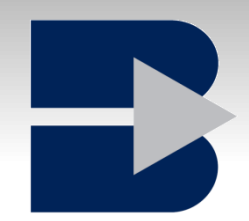

# Ovládání tabletu W8

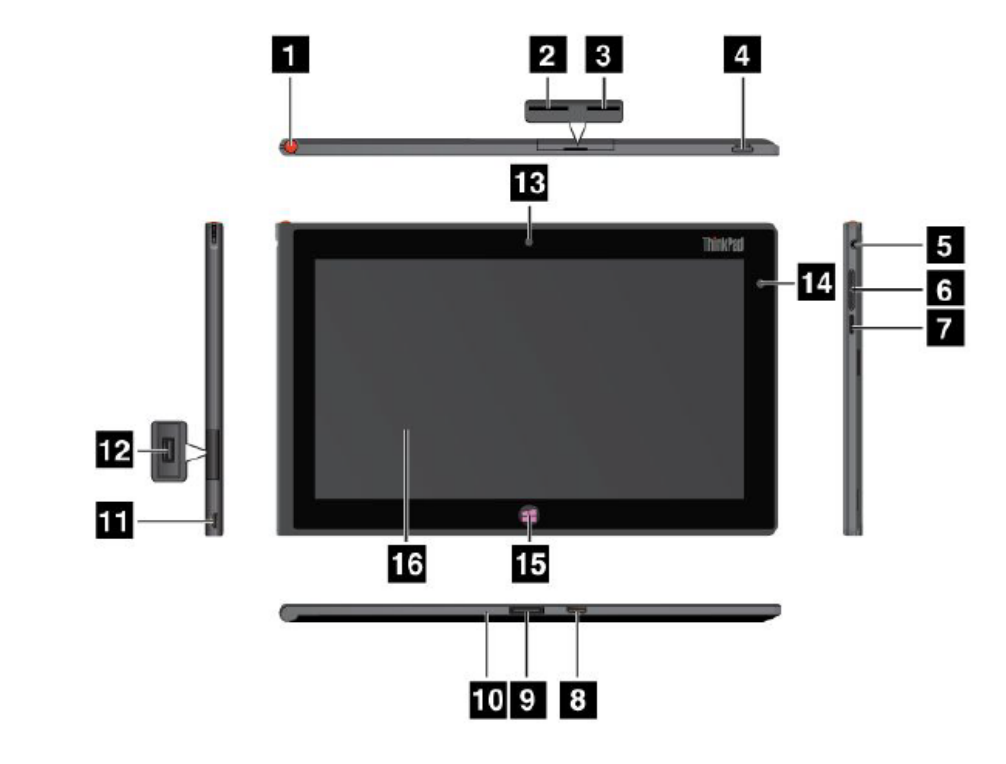

Ovládací prvky se liší podle typů. Základní modely nemají některou výbavu.

#### Ovládací prvky

Obrázek 1. Pohled zepředu a z boku na zařízení ThinkPad Tablet 2

| Pozice pro digitální pero tabletu      | 9 Konektor zařízení ThinkPad Tablet 2 Dock |
|----------------------------------------|--------------------------------------------|
| 2 Pozice karty SIM                     | 10 Otvor pro nouzový reset                 |
| 3 Čtečka karet micro SD                | 11 Konektor dc in                          |
| 4 Hlavní vypínač                       | 12 Konektor USB                            |
| 5 Konektor pro mikrofon nebo sluchátka | 13 Přední fotoaparát                       |
| 6 Tlačítka nastavení hlasitosti        | 14 Senzor okolního světla                  |

ThinkPad Tablet 2

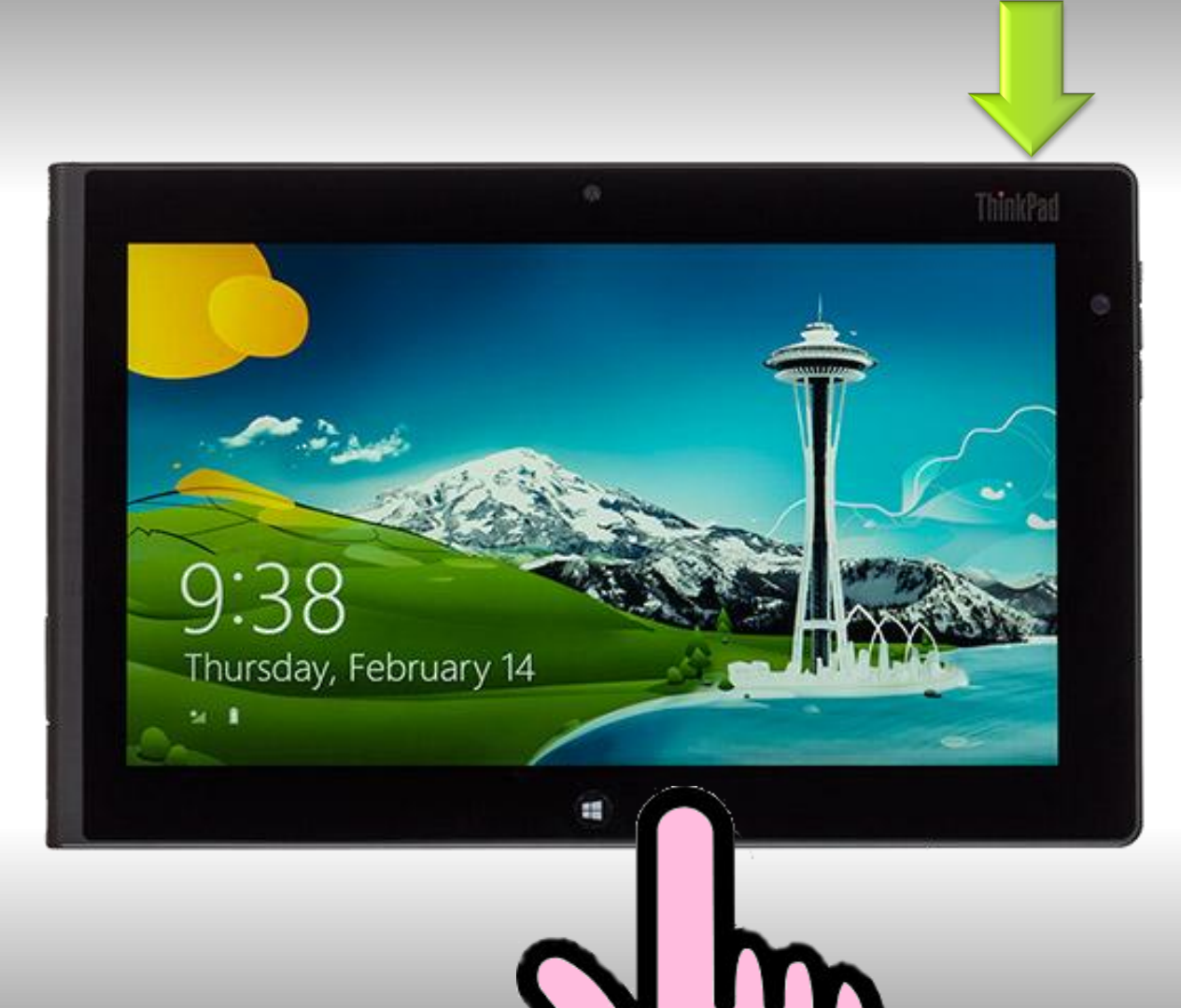

Tablet se obvykle zapíná dlouhým stiskem tlačítka na obvodu, dle modelu.

Pokud je pouze uspaný je možné ho probudit krátkým stisknutím.

Zapnutí / Probuzení

Pro zapnutí , lze i stisknout tlačítko (symbol) Win dole v prostředku.

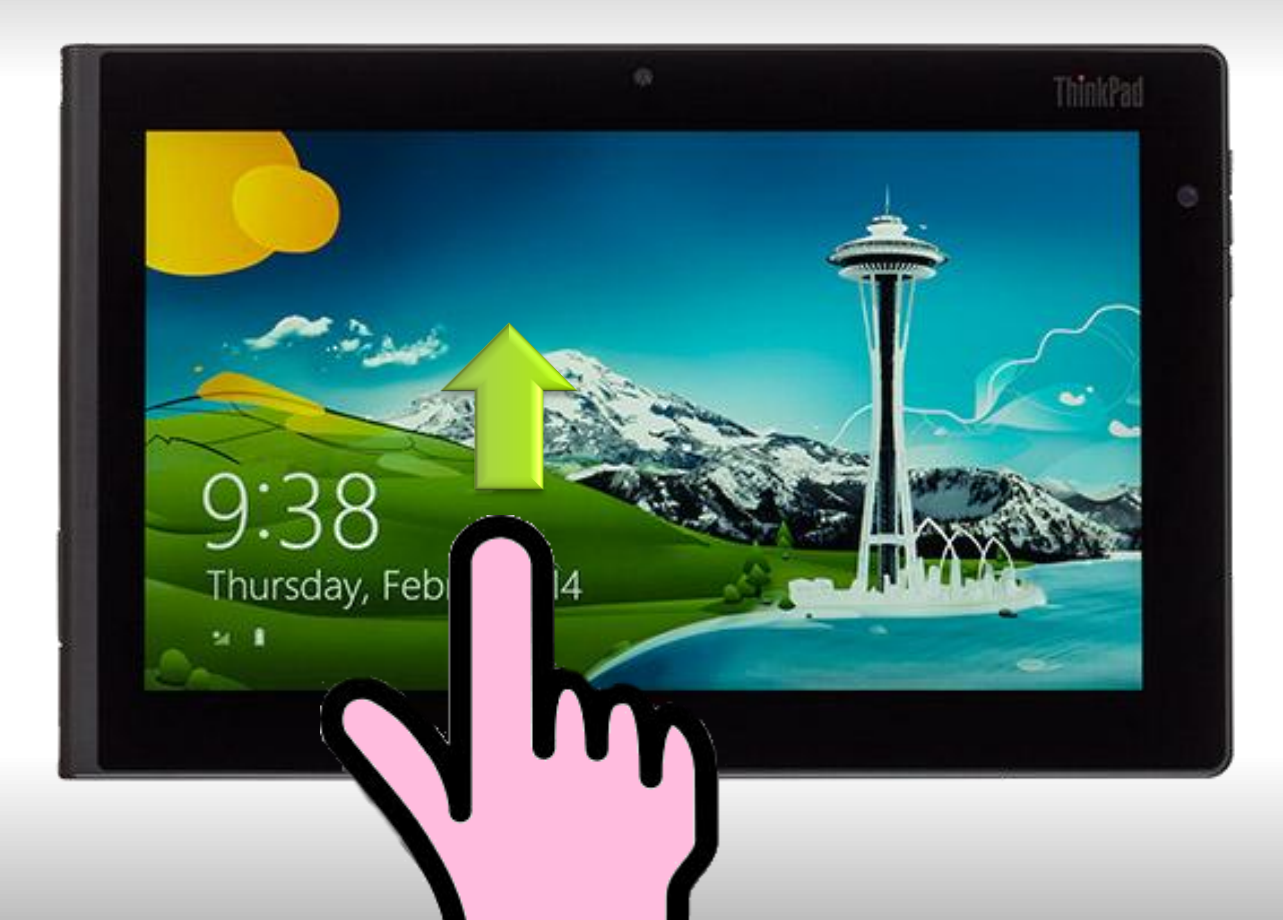

## Zámek obrazovky odemknete tažením nahoru

#### Odemknutí tabletu

Zámek je vhodné nevypínat zabraňuje náhodnému spuštění aplikací

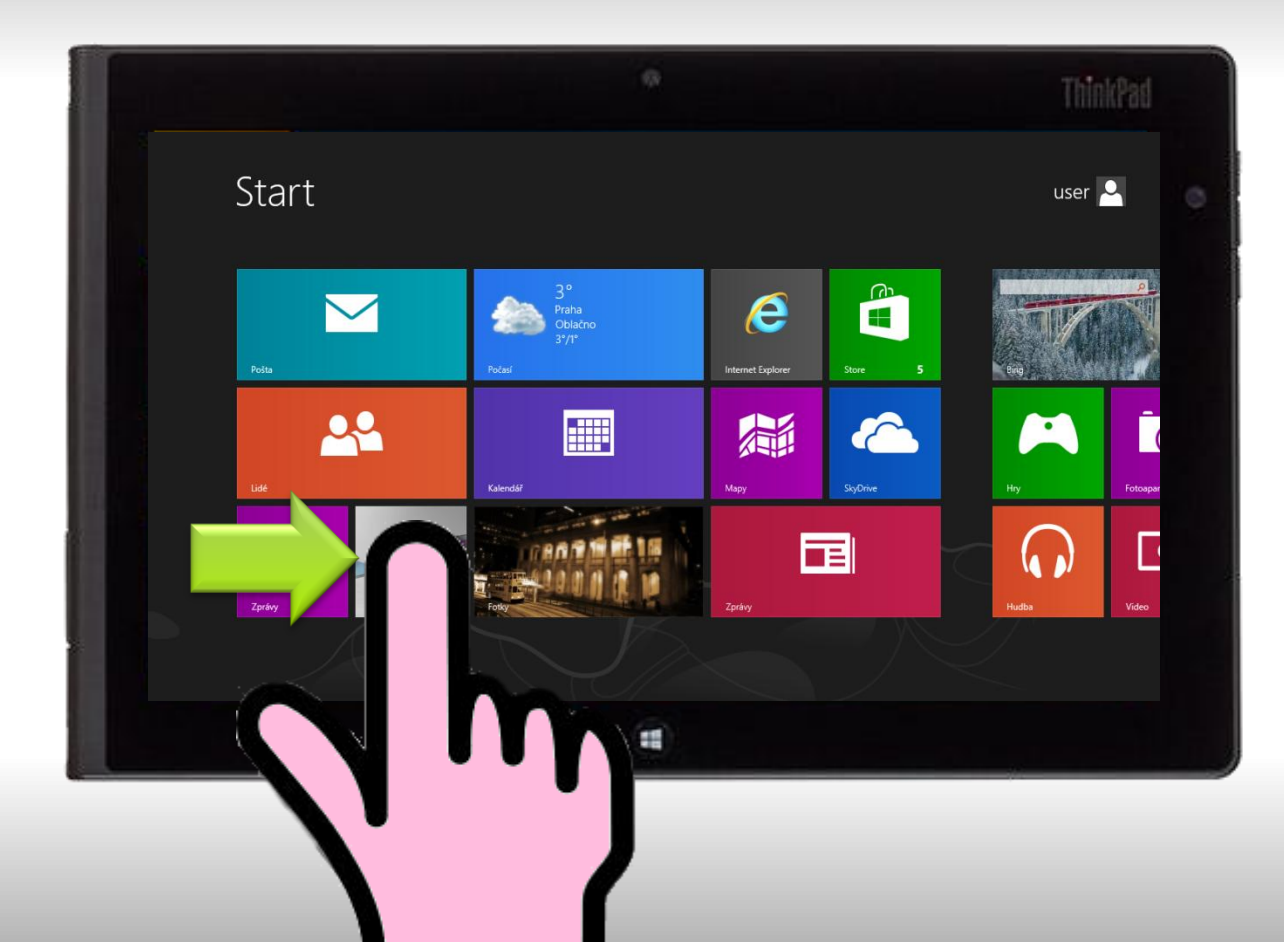

Z dlaždic můžete spouštět aplikace, ale stále je k dispozici plocha, kam se instaluje i dealerská aplikace

Spuštění plochy z dlaždic W8

Dlaždicové rozhraní je nové ve W8 místo menu Start

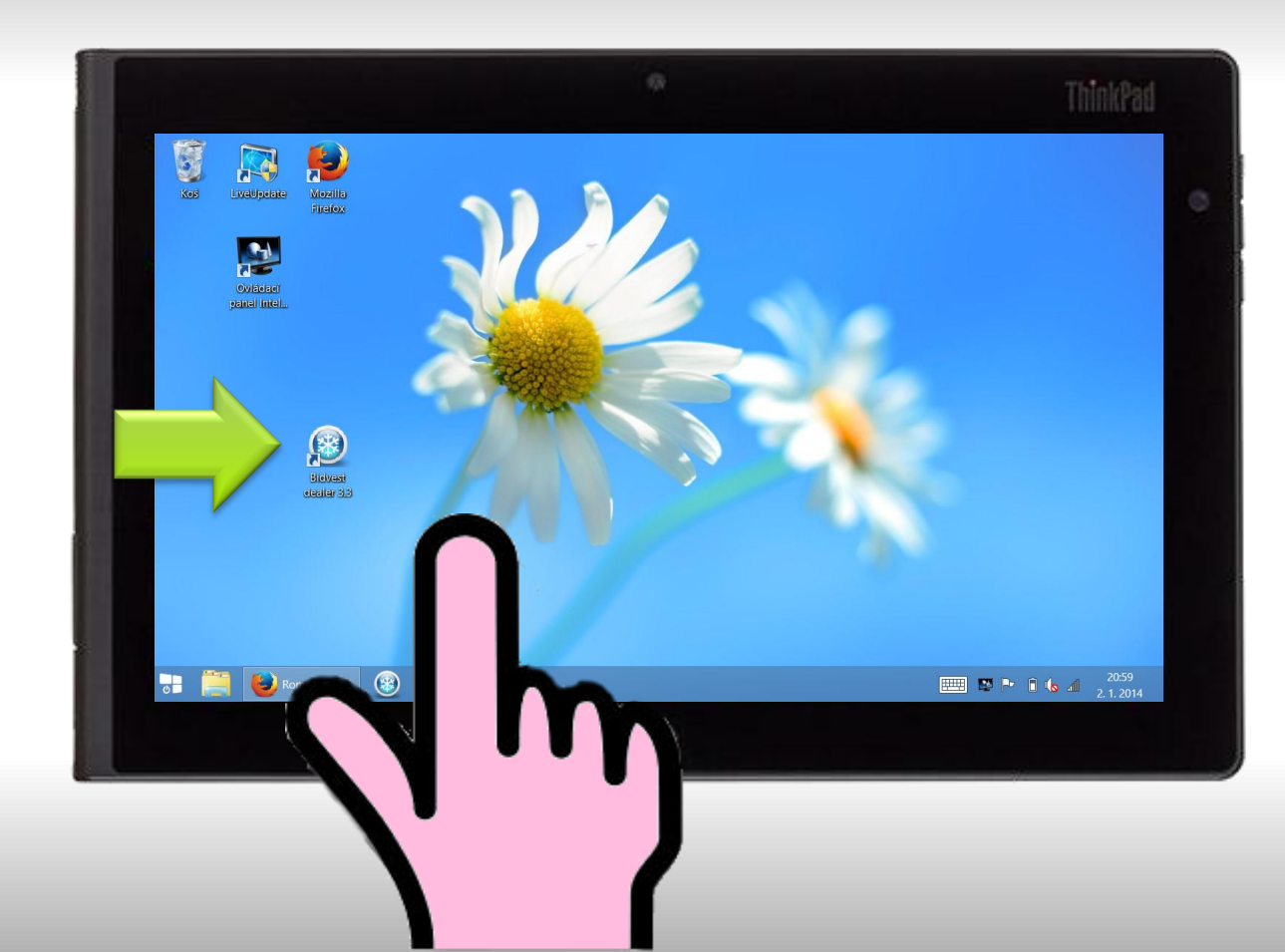

Aplikace na ploše se spustí 2klikem

Aplikace přichycené na liště nebo dlaždice s spouští 1 klikem

Spuštění aplikace

klepnutím / dvoj klepnutím

Přichytit aplikaci na lištu můžete, druhým tlačítkem a volbou Připnout na hlavní panel

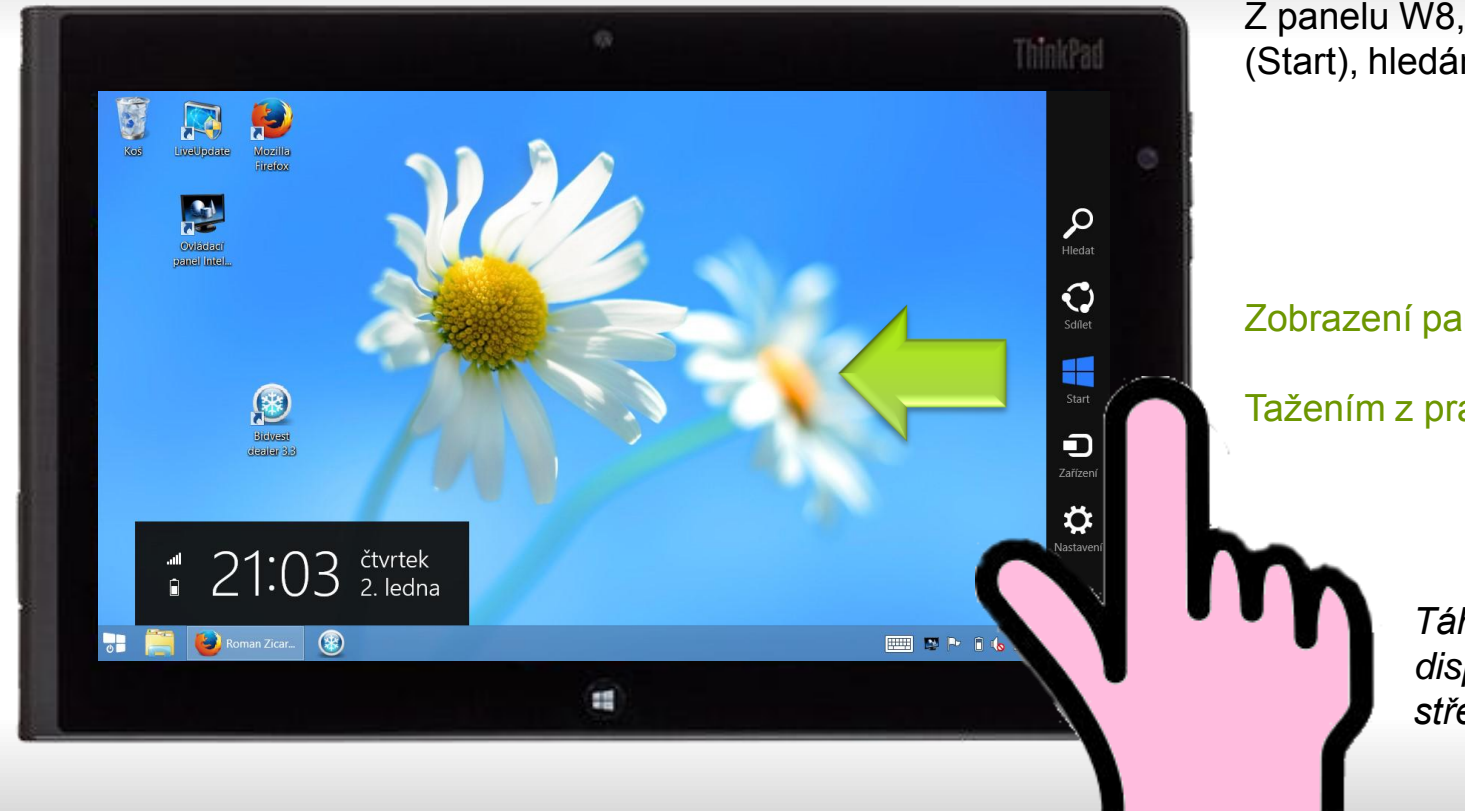

Z panelu W8, vyvoláte dlaždice (Start), hledání, a nastavení

#### Zobrazení panelu W8

Tažením z pravého kraje

Táhněte přes okraj displeje zprava ke středu

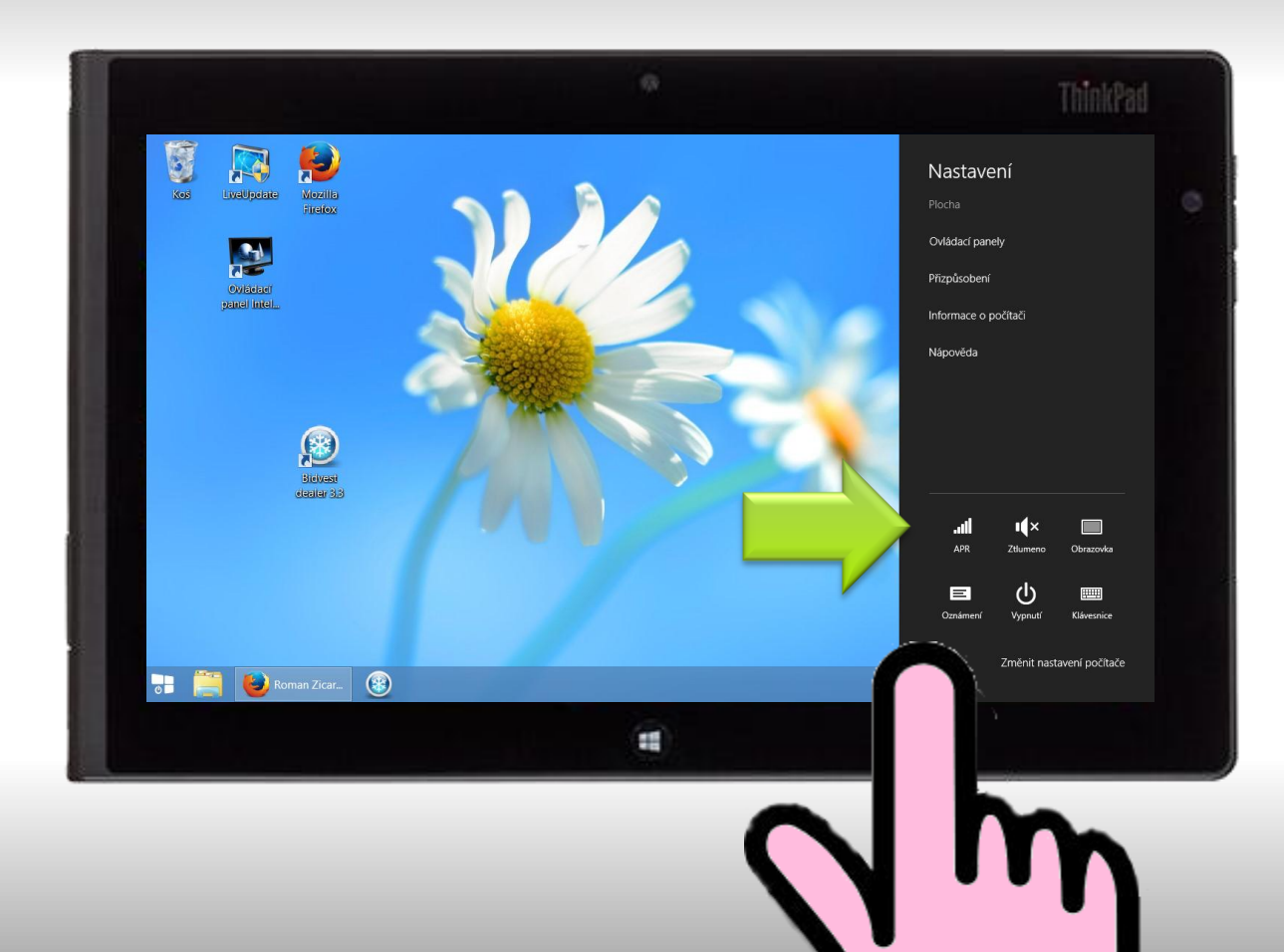

V nastavení budete např potřebovat zjistit stav připojení nebo ho restartovat, stejně tak tam naleznete restart tabletu

#### Nastavení

Připojení, Zvuk, Vypnout, Restartovat

Pozor : W8 se pouze uspávají i při vypínání, pokud bude třeba systém restartovat je třeba zvolit volbu restart v Nastavení, Vypnout

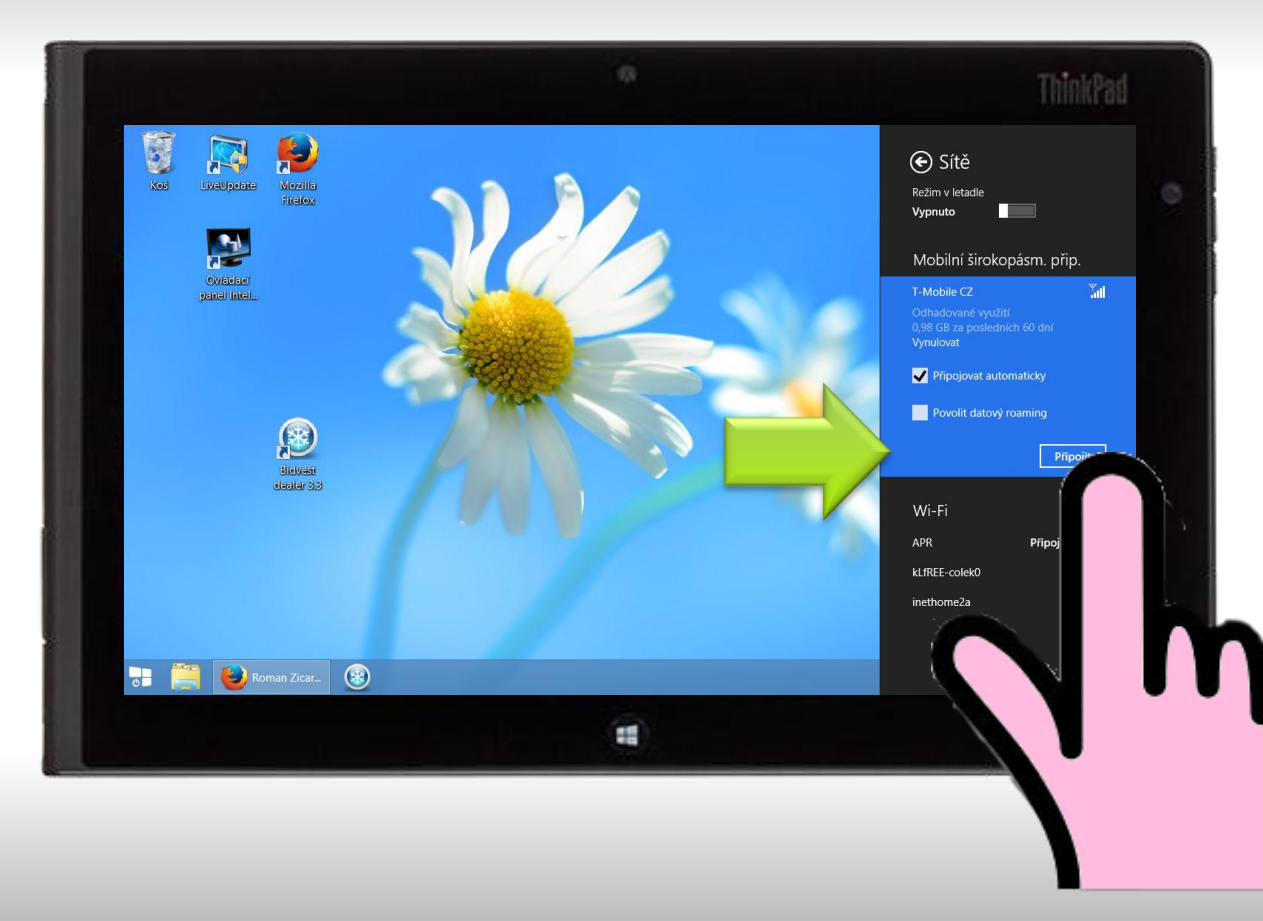

Pokud zvolíte Připojovat automaticky, bude se tablet snažit udržet připojení, pozor po restartu tabletu bude třeba někdy síť připojit

Nastavení - Sítě

Připojení

Pro restart modemu je možné zapnout a následně vypnout režim v letadle na panelu sítě

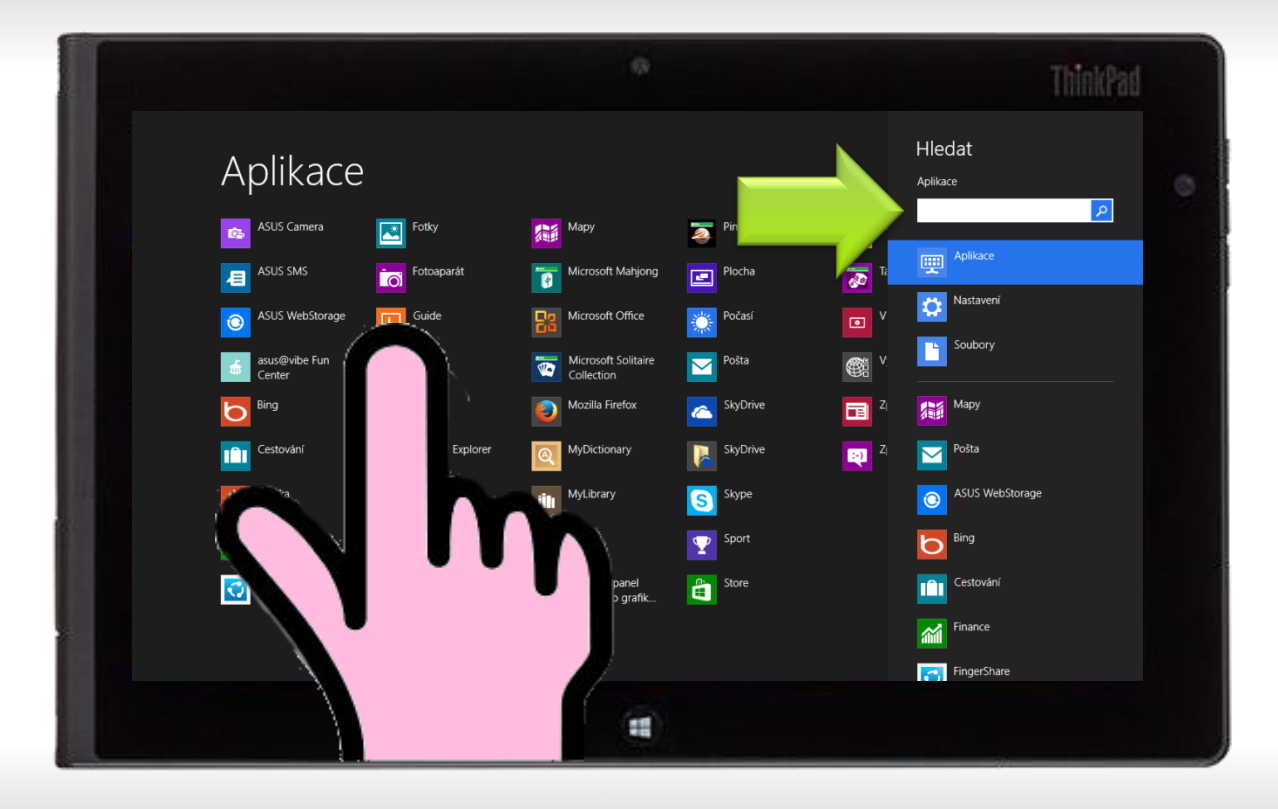

Funkce hledat Vám usnadní spouštění některých aplikací. Zadejte část názvu a klepněte na aplikaci v levé části, kde se zobrazují výsledky.

#### Hledat

aplikace a nastavení

Příklad: Pokud chcete spustit např. Malování nebo Ovládací panely nemusíte hledat v menu a můžete napsat pouze začátek a vyhledat aplikaci

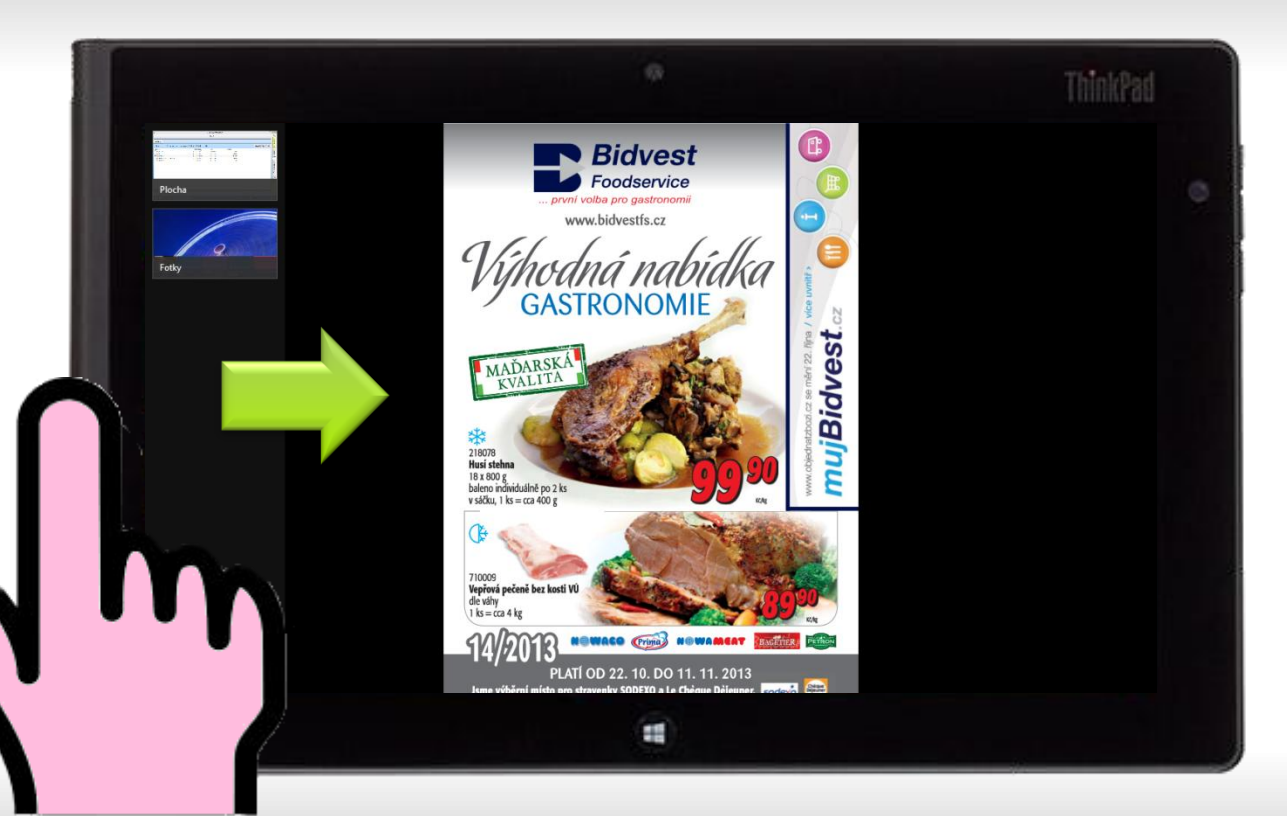

Pokud máte spuštěno více aplikací rozhraní W8, které neběží na ploše je třeba mezi nimi přepínat tažením prstem z levého kraje

Přepínání aplikací

Tažením z levého kraje cyklické

Aplikace se přepínají stále dokola, s každým tahem se přepne na další (obdoba Alt+Tab )

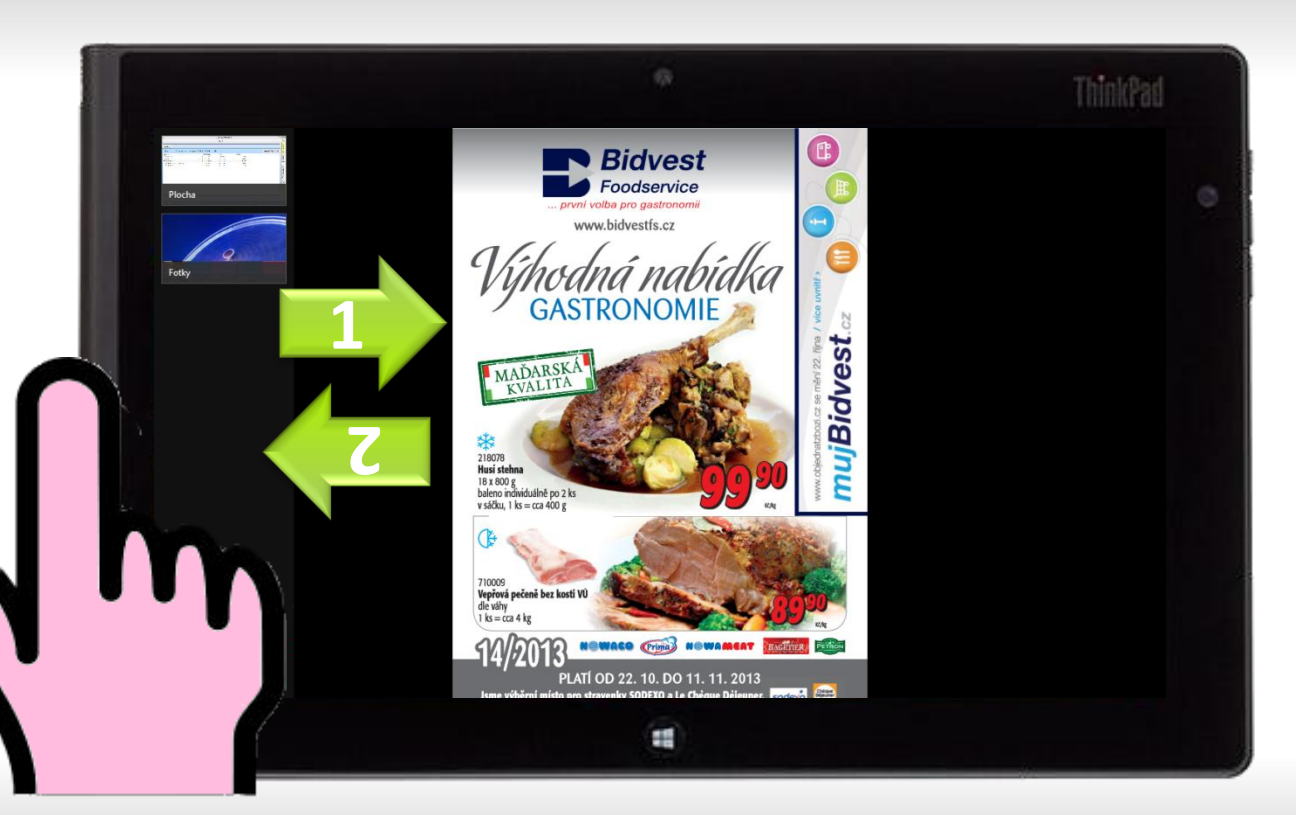

Pokud máte spuštěno více aplikací rozhraní W8, které neběží na ploše můžete je přepínat pomocí panelu aplikací

#### Zobrazení běžících aplikací

Tažením z levého kraje a zpět

Po zobrazení panelu klepnete na běžící aplikaci a otevřete ji

### Win 8 a dotykové ovládání- přehled

Klepnutí – spustí aplikaci

Klepnutí a podržení – vyvolá místní nabídku (druhé tlačítko myši)

*Potáhněte z pravého kraje doleva* – zobrazí se hlavní postranní panel (start, ovládání připojení, hledání)

*Potáhněte z levého kraje doprava* – dojde k přepnutí na další spuštěný program (postupným taháním se programy přepínají)

*Potáhněte z levého kraje doprava a zpět* – zobrazí se seznam spuštěných aplikací *Potáhněte z levého kraje doprava a podržte* – lze umístit více aplikací na jednu obrazovku v několika poměrech

*Potáhněte z dolního či horního okraje* – zobrazí se (pokud je k dispozici) nabídka aplikace, přetažení shora dolů v aplikaci pro dlaždice, či chcete-li nové rozhraní, či Metro, se aplikace zavře.

Přejed'te přes W8 aplikaci shora dolů – dojde k zavření aplikace Přejed'te po dlaždici shora dolů – dojde k označení dlaždice Podržení dlaždice – možné přesunout dlaždici na nové umístění

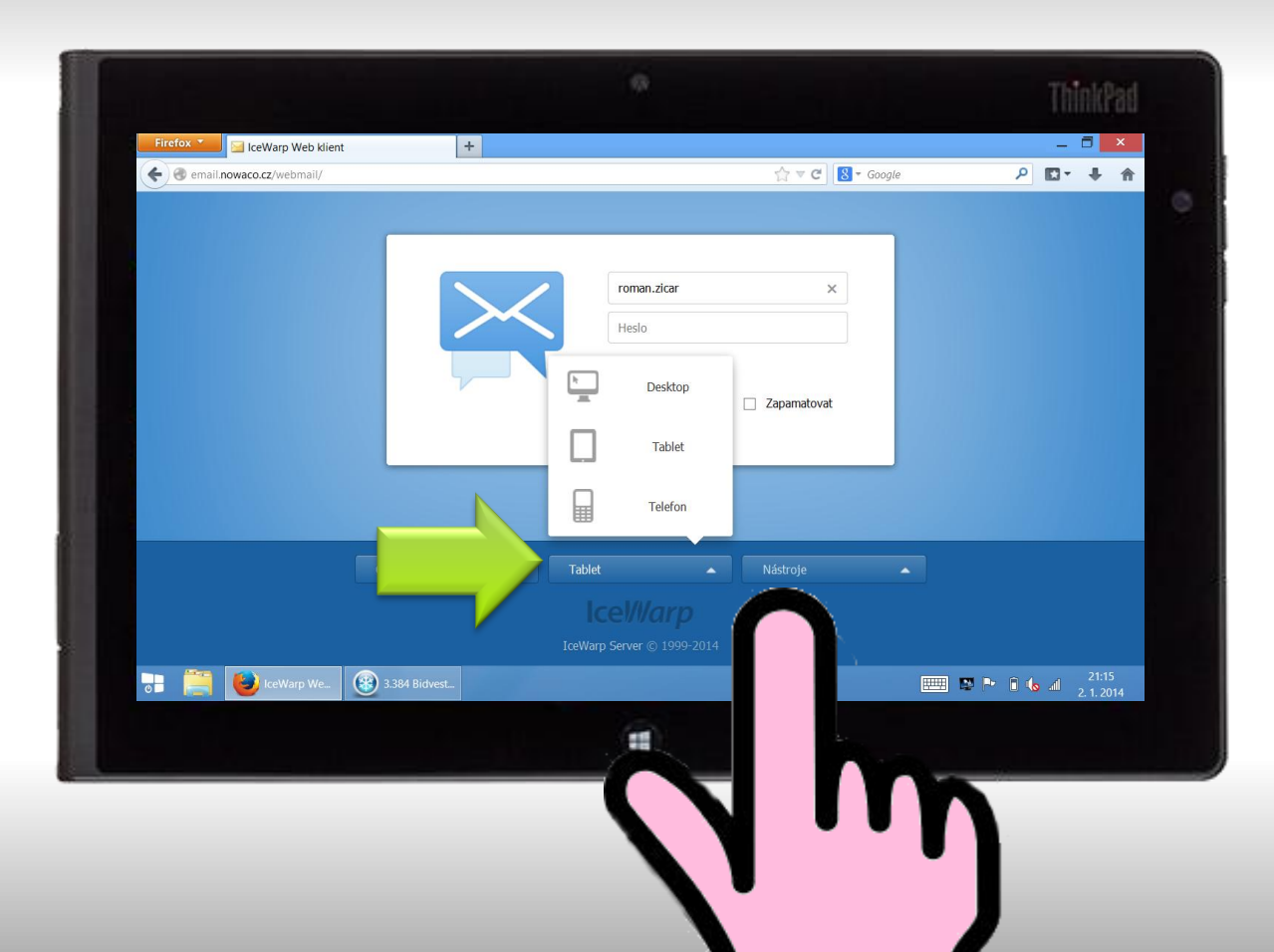

Pokud jste připojeni k internetu můžete se přihlásit k tabletovému rozhraní serveru email.bidvest.cz v internetovém prohlížeči.

Email email.bidvest.cz

Tablet rozhraní

Tabletové rozhraní zvolíte ve spodní části obrazovky, pozor při přihlašování je pod klávesnicí.

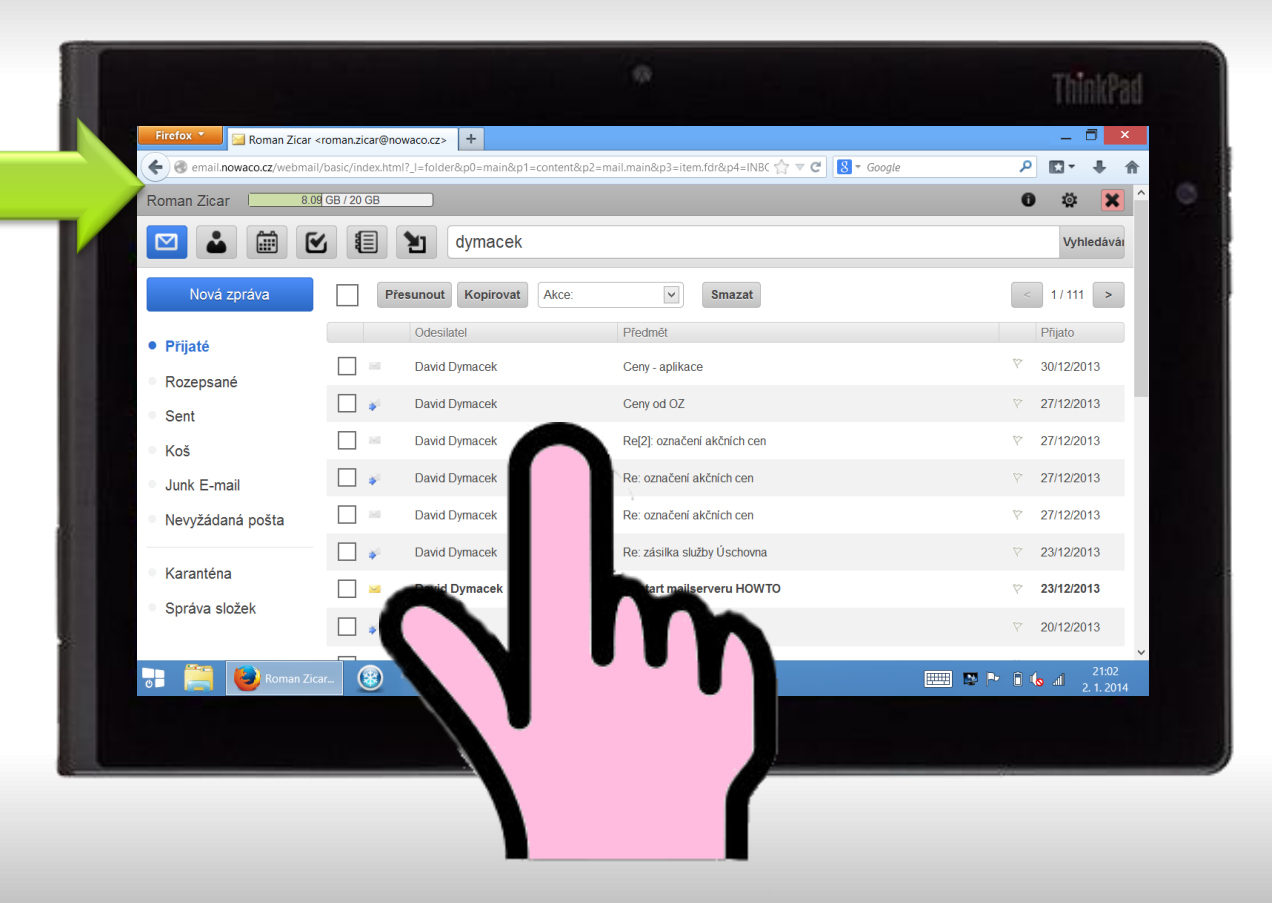

Tabletové rozhraní je jednoduché a má velká tlačítka optimalizovaná pro tablet

#### Email email.bidvest.cz

Tablet rozhraní

V tabletu můžete využít i jiné aplikace (např. Thunderbird) pro offline provoz, nebo pokud máte účet Microsoft, tak můžete využít i aplikaci pro mail z W8.

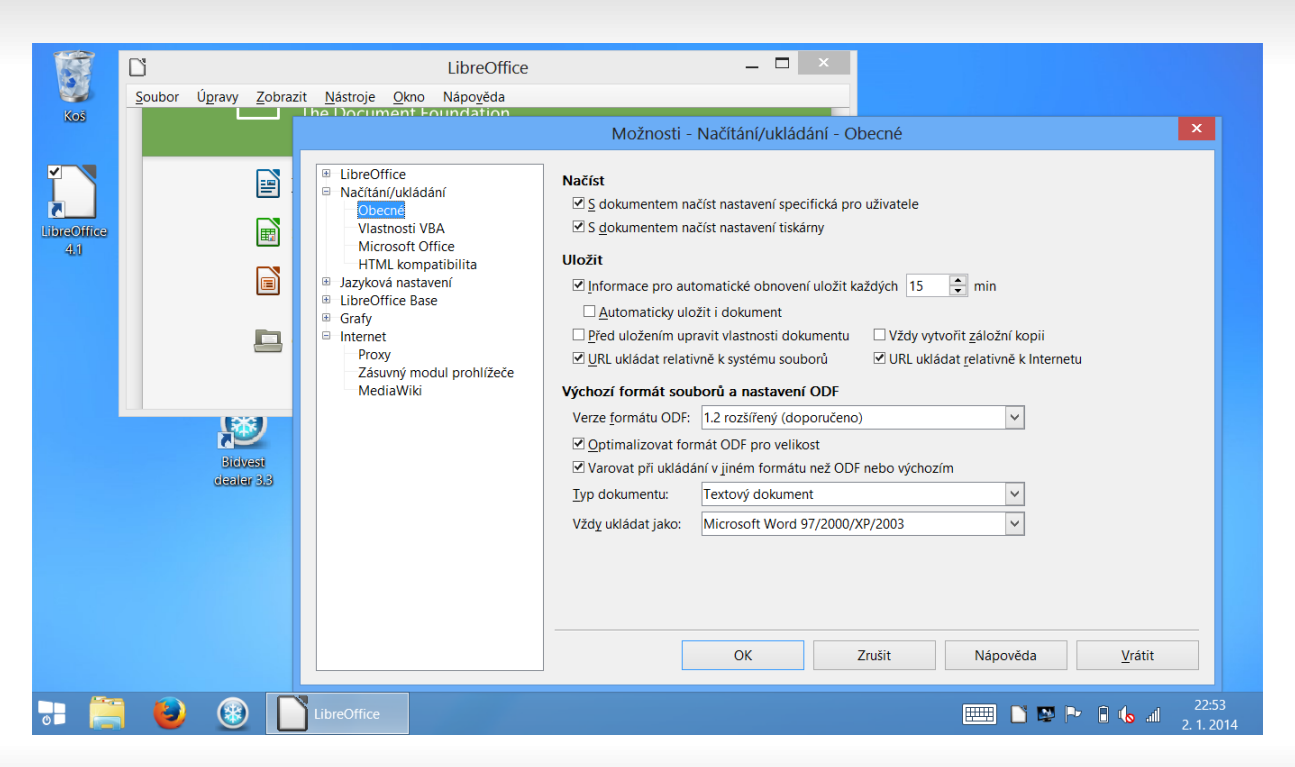

Pokud používáte LibreOffice nastavte si výchozí formát ukládání dokumentů, aby ti co používají MS Office mohly dokumenty otevírat

#### LibreOffice

Nastavení formátu dokumentů Nastavení – Možnosti – Načítání/Ukládání - Obecné

LibreOffice jsou zdarma a možné je stáhnout volně z internetu.

#### Výchozí formát souborů a nastavení ODF

| Verze <u>f</u> ormátu ODF:                                 | 1.2 rozšířený (doporučeno)     | $\sim$ |
|------------------------------------------------------------|--------------------------------|--------|
| ☑ Optimalizovat formát ODF pro velikost                    |                                |        |
| Varovat při ukládání v jiném formátu než ODF nebo výchozím |                                |        |
| <u>T</u> yp dokumentu:                                     | Textový dokument               | $\sim$ |
| Vždy ukládat jako:                                         | Microsoft Word 97/2000/XP/2003 | ~      |

V menu typ dokumentu postupně vyberte Textový dokument, Sešit, Prezentace

Nastavte formát 97/2000/XP/2003

LibreOffice

Nastavení formátu dokumentů Nastavení – Možnosti – Načítání/Ukládání - Obecné

Nastavení uložte

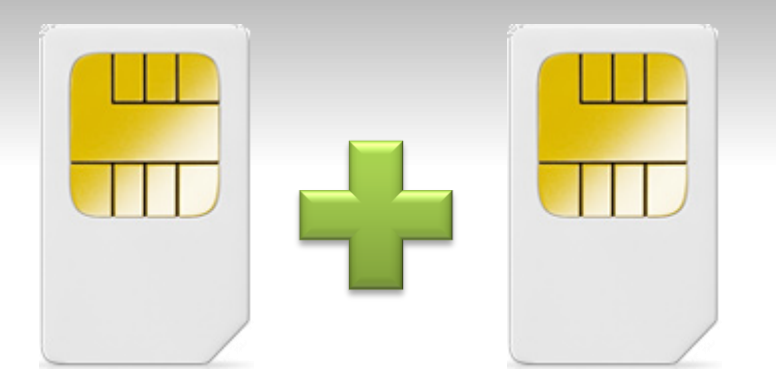

SIM do telefonu i do tabletu může využívat jeden datový tarif za jeden poplatek.

| Internet Komplet *                           |                                          |
|----------------------------------------------|------------------------------------------|
| Měsíční poplatek                             | 199,-                                    |
| Sdílený datový limit                         | 5 GB                                     |
| Rychlost (downlink/uplink)                   | v síti s HSPA+ až<br>21,6 Mbps /5,76Mbps |
| Rychlost po překročení FUP (download/upload) | 64kbps                                   |
| Navýšení FUP                                 | 39,00                                    |

\* 2 SIM v ceně jednoho tarifu (např. internet v mobilu a internet v tabletu)